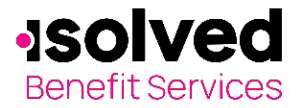

isolved Benefit Services provides all Flexible Spending Account (FSA) and Health Reimbursement Arrangement (HRA) participants with an online portal that provides anytime access to view and manage account information. One of the many features available online is the capability to file a claim and upload any documentation to accompany the claim.

To file a claim and upload documentation, follow these steps:

Navigate to the isolved Benefit Services login page.

For security purposes, it is important for you to login to setup your Username and Password. isolved Benefit Services provides you with a 120-day timeframe to access your account to assist with the security of your account. If you access your account after the 120-day timeframe, you will need to contact isolved Benefit Services to receive a temporary password.

| Login    |             |                  |
|----------|-------------|------------------|
| Username |             | Forgot Username? |
| Password | ۲           | Forgot Password? |
|          | Remember Me |                  |
|          | Login       |                  |

Enter your Username and Password. First time users will login using lower case first initial, last name and last four digits of your Social Security Number as both Username and Password.

**Note:** If you are using Internet Explorer 11 and have difficulty with processing a claim online, turn off your compatibility mode. Please follow these instructions if you are unaware of how to make that change to your browser.

### **Internet Explorer 11**

- 1. Navigate in Internet Explorer to the site you are trying to access.
- 2. Press the **Alt** key to display the menu bar.
- 3. Click the Tools menu and choose Compatibility View Settings.
- 4. In the Add this website field, you will see the domain (the last part of the website address).
- 5. Click Add.

Result: the domain appears in the list of websites you've added to compatibility view.

On the Home page, click File a Claim.

| I Want To:<br>File A Claim | <b>Or</b> from<br>Want to                                 | m any of the<br>" drop dow     | other tabs, clio<br>n on the right<br>items | ck on the "I<br>of the menu     | <b>I WANT TO</b><br>File A Claim |
|----------------------------|-----------------------------------------------------------|--------------------------------|---------------------------------------------|---------------------------------|----------------------------------|
|                            | Create Reimbursement                                      |                                | et aliabetha "Filia Olaias" buttan          | * Required                      |                                  |
|                            | Online claims filing is a fast a<br>use and start filing! | nd easy way to file claims. Ju | ist click the "File Claim" button           | next to the account you wish to |                                  |
|                            | Pay From *                                                | Medical                        | ~                                           |                                 |                                  |
|                            | Pay To * 🕐                                                | Select a Payee                 | *                                           |                                 |                                  |
|                            | Based on your selection, you                              | will be requesting a Claim R   | eimbursement.                               |                                 |                                  |
|                            | Cancel                                                    |                                |                                             | Next                            |                                  |

All ideas and information contained within these documents are the intellectual property rights of isolved Benefit Services. These documents are not for general distribution and are meant for use only by isolved Benefit Services participants. Unauthorized distribution of these documents, in any form or means including electronic, mechanical, photocopying or otherwise is prohibited.

15 E. Washington St. • PO Box 889 • Coldwater, MI 49036-0889 • 800-300-3838 • E-mail:fsa@isolvedhcm.com

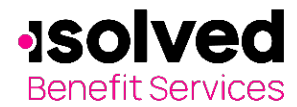

#### In the **Pay From** drop-down menu, choose the account type.

| Create Reimbursement                                        |                                                        |
|-------------------------------------------------------------|--------------------------------------------------------|
| Online claims filing is a fast and<br>use and start filing! | easy way to file claims. Just click the "File Cla      |
| Pay From *                                                  | Medical ~                                              |
| Pay To * 🗿<br>Based on your selection, you wi               | Select a Payee<br>Select a Payee<br>Me<br>Someone Else |

Select a payee from the **Pay To** drop-down menu.

If the payee is not listed, select **Someone Else**.

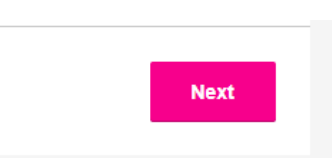

Click Next once you have chosen the Pay From and Pay To.

When you select *Someone Else*, the next screen will be for you to set up a new payee in the system.

| yee *           | <ul> <li>Add a New Payee</li> <li>Select a Saved Payee</li> </ul>                     | Complete all requi | red fields and click Next. |
|-----------------|---------------------------------------------------------------------------------------|--------------------|----------------------------|
| yee Name *      |                                                                                       |                    |                            |
|                 | Enter who provided this service (this may be a physician, hospital, etc.)             |                    |                            |
| no is this for? |                                                                                       | Upload your receip | ot.                        |
|                 | When appropriate, provide the name of the<br>person who received service.             |                    |                            |
| count Number *  |                                                                                       | Receipt / Docume   | ntation                    |
|                 | Enter the account number that the payee uses<br>to identify the service or recipient. |                    |                            |
| yee Address *   | Address Line 1                                                                        | Receipt(s) ?       | Upload Valid Documentation |
|                 | Address Line 2                                                                        |                    |                            |
|                 | Address Line 3                                                                        |                    |                            |
|                 | City                                                                                  | Pay From           | Medical                    |
|                 | Select a state                                                                        | Dev. Te            |                            |
|                 | Enter the address of physician, hospital, etc.<br>who provided the service.           | Pay Io             | Me                         |
|                 | Save new payee information                                                            |                    |                            |
|                 |                                                                                       |                    |                            |
| om              | Medical                                                                               |                    |                            |
|                 | Someone Else                                                                          |                    |                            |

When uploading a receipt, it must be in .doc, PDF, bmp or gif format and must not exceed 2 MB.

| Upload Receipt(s)                                                                                                    | × |
|----------------------------------------------------------------------------------------------------|---|
| Upload options<br>Browse for a file on your computer.                                                                              |   |
| Receipts must be in a JPG, JPEG, GIF, PNG or PDF<br>format and cannot exceed 8 MB. The maximum number o<br>uploaded receipts is 4. | f |
| Cancel Submit                                                                                                    |   |

All ideas and information contained within these documents are the intellectual property rights of isolved Benefit Services. These documents are not for general distribution and are meant for use only by isolved Benefit Services participants. Unauthorized distribution of these documents, in any form or means including electronic, mechanical, photocopying or otherwise is prohibited.

15 E. Washington St. • PO Box 889 • Coldwater, MI 49036-0889 • 800-300-3838 • E-mail:fsa@isolvedhcm.com

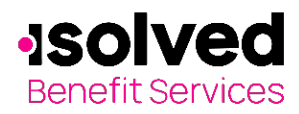

~

Medical Equipment Operation & Upkeep

| Claim Details                           |                                                  |                            | Enter your claim in        | formation on the form                           |
|-----------------------------------------|--------------------------------------------------|----------------------------|----------------------------|-------------------------------------------------|
| Start Date of Service *                 | 12/3/2020                                        |                            | that appears (fields)      | s with an asterisk "*" are                      |
| End Date of Service                     | 12/3/2020                                        |                            | Start Date                 | of Service                                      |
| Amount *                                | \$ 10.00                                         |                            | End Date o                 | f Service                                       |
| Dravidar *                              |                                                  |                            | <ul> <li>Amount</li> </ul> |                                                 |
| FIOVIDEI                                | Dr Jones                                         |                            | Provider                   |                                                 |
| Category * ?                            | Select a category                                | ~ )                        | Category                   |                                                 |
| Type *                                  | Capital Expenses                                 |                            |                            |                                                 |
| Description                             | Dental<br>Drugs & Medicine                       |                            | • Type                     |                                                 |
| Description                             | Hearing Impairment<br>Medical Expenses           |                            | • Recipient                |                                                 |
|                                         | Medical Expenses<br>Mental Health, Chemical Depe | ndency & Special Education |                            |                                                 |
|                                         | Drugs', you must provide a desc                  | ription.                   | Category * 🕐               | Medical Expenses                                |
|                                         |                                                  |                            | Type *                     | Select a type                                   |
| the recipient is                        | not listed, click on Ad                          | d Dependent.               |                            | Health Institute                                |
|                                         |                                                  |                            | Description                | Hospital Services<br>Laboratory Fees            |
| Recipient *                             | ⊖John Doe                                        |                            |                            | Medical Copay                                   |
|                                         | O Alexander De                                   | oe                         |                            | Medical Equipment                               |
|                                         | ⊖Jane Doe                                        |                            |                            | Medical Equipment Operation<br>Medical Services |
|                                         | Add Dependent                                    | <b>-</b>                   | Recipient *                | ⊖John Doe<br>⊖Alexander Doe                     |
|                                         |                                                  |                            |                            | O Jane Doe                                      |
| Did You Drive To F<br>This Product/Serv | Receive OYes • No<br>ice?* ?                     |                            |                            |                                                 |
|                                         |                                                  |                            |                            |                                                 |
| Add Dependent                           |                                                  | ×                          |                            |                                                 |
|                                         |                                                  | *Denvirof                  |                            |                                                 |
| Name * First N                          | lame MI                                          | Fill out t                 | he dependent informatio    | n, click on <b>Submit</b> .                     |
| Last N                                  | lamo                                             | Required                   | d fields are marked with a | an asterisk "*".                                |
| SSN*                                    |                                                  |                            |                            |                                                 |
| Birth Date * mm/do                      | l/yyyy 🗐                                         |                            |                            |                                                 |
| Select                                  | o geneer                                         | Once all                   | of the required fields are | completed, click <b>Next.</b>                   |

The next page is a Transaction Summary of your claim. Review the information to make sure everything is accurate. You can either remove or update if necessary.

O'Yes 
No

Select a relationship... \* Dependents added will be enrolled in the medical and dependent care plans in which you are enrolled Please contact your administrator to enroll a dependent in an HRA plan.

Full Time Student \*

Relationship \*

Cancel

#### Transaction Summary (1) AMOUNT APPROVED FROM EXPENSE + Health Care Account Ме Medical Copay \$10.00 \$10.00 Remo Total Amount \$10.00 \$10.00 **Claims Terms and Conditions** □ I have read, understand, and agree to the Terms and Conditions.

All ideas and information contained within these documents are the intellectual property rights of isolved Benefit Services. These documents are not for general distribution and are meant for use only by isolved Benefit Services participants. Unauthorized distribution of these documents, in any form or means including electronic, mechanical, photocopying or otherwise is prohibited.

15 E. Washington St. • PO Box 889 • Coldwater, MI 49036-0889 • 800-300-3838 • E-mail:fsa@isolvedhcm.com

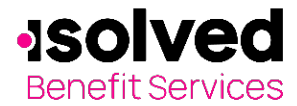

#### You can either click on Submit, you can Save for Later or Add Another claim.

| Calicer X                                                                                                    | If you save for later, you                                                                                                    |
|----------------------------------------------------------------------------------------------------|----------------------------------------------------------------------------------------------------|
| The transaction(s) are saved in the transaction<br>summary and will be available until you logout from<br>the consumer portal. | will see the claim as<br>saved on your Home<br>page.                                                                                               |
| Do you want to Continue?                                                                                                    |                                                                                                    |
| No Yes                                                                                                    |                                                                                                    |
|                                                                                                    |                                                                                                    |
|                                                                                                    | Logout                                                                                                    |
| ou log out prior to submitting your s<br>eive the following prompt.                                                            | saved claim, you will<br>You have transactions that have not been<br>submitted. By logging out you will lose your<br>transactions.                 |
| ou log out prior to submitting your s<br>eive the following prompt.                                                            | saved claim, you will You have transactions that have not been submitted. By logging out you will lose your transactions. Do you want to Continue? |

Remember, you can now **go mobile** by using your smart phone to access:

- FSA Account balances •
- Submit claims for reimbursement
- Send receipts using a mobile device's camera •
- Configure alerts via text message •

Easily check information now using an iPhone, iPod Touch, iPad or Android-powered device.